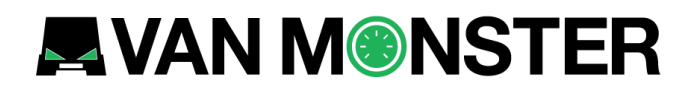

# **Van Monster Auction**

# **User Guide**

# **VAN M®NSTER**

# **Logging In**

The Van Monster Trade site can be accessed from the top of any page.

On mobile devices this shows alongside the menu.

Enter your email address and the password you registered with.

If you have forgotten your password, then click the "Forgotten your password?" link and follow the steps detailed.

| Members sign i           | n here                                     |
|--------------------------|--------------------------------------------|
| Email address            |                                            |
|                          |                                            |
| Password                 |                                            |
| Forgotten your password? |                                            |
| Remember me?             |                                            |
|                          |                                            |
|                          | Member<br>234 5678 9876 5432<br>MRA PERSON |
| Sign in                  |                                            |
| - Sign in                |                                            |

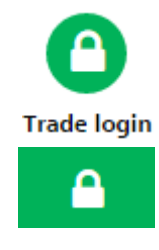

# **Account Management**

The 'My account' page can be accessed from the top of any Van Monster Trade page.

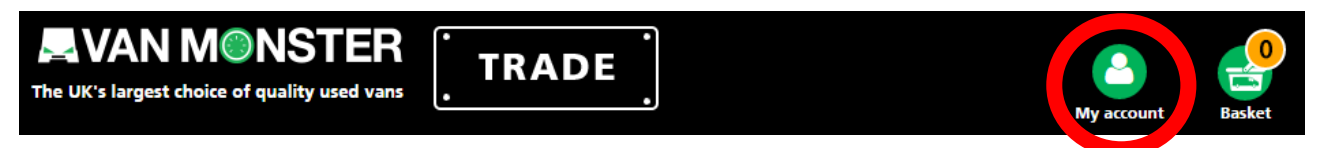

This is where you can update your password and enable or disable auction notifications.

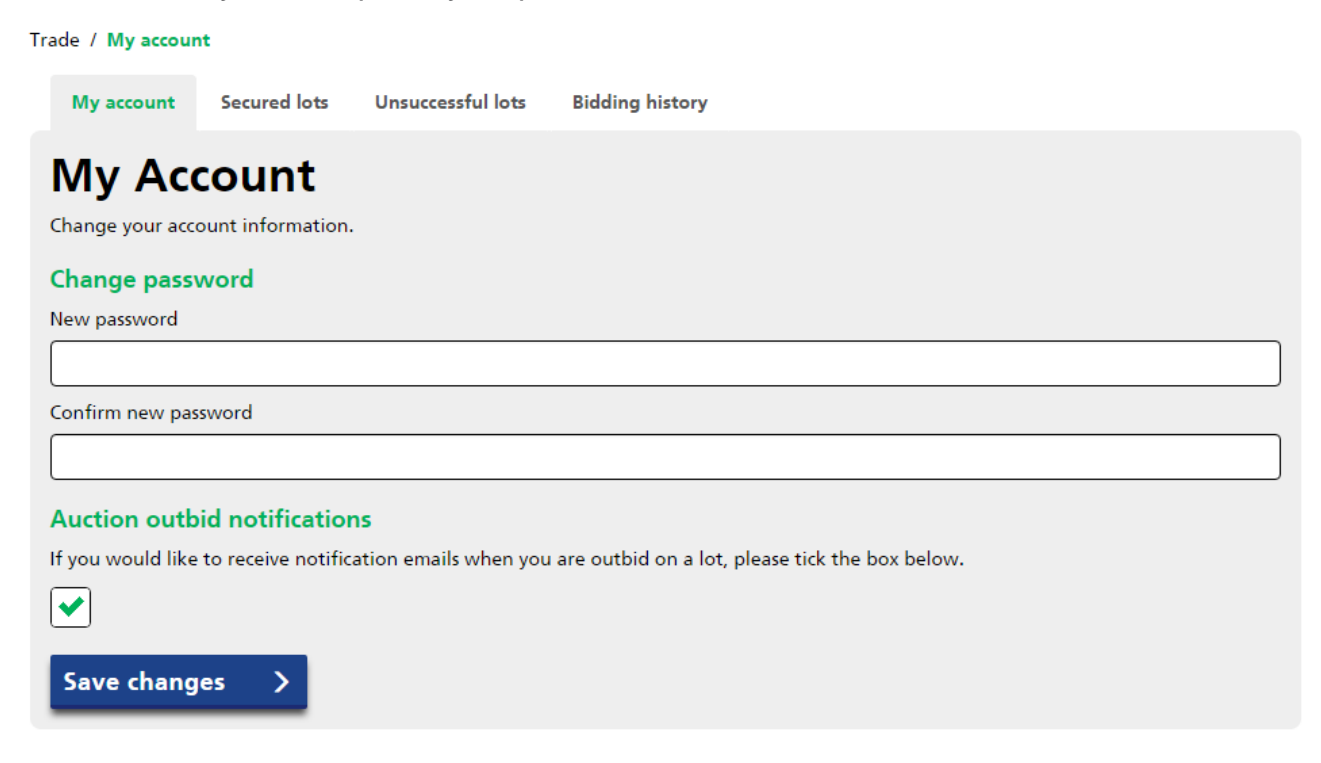

The user settings page also shows your bidding history for the past 30 days.

If you were the highest bidder when a lot ended, details of the lot can be found under 'Secured lots'.

| 15                                 |                                  |
|------------------------------------|----------------------------------|
|                                    |                                  |
| Start: 12/12/2016 08:00 End: 12/12 | /2016 12:41 🔺                    |
| Location Bid amo                   | unt                              |
| v Van (NX62ZMZ) Cannock £3,750 +\  | /AT                              |
| F                                  | P Van (NX62ZMZ) Cannock £3,750 + |

If you were the bid on a lot but were not the highest bidder when it ended, details of the lot can be found under 'Unsuccessful lots'.

| My account                  | Secured lots       | Unsuccessful lots     | Bidding history   |                         |                           |   |
|-----------------------------|--------------------|-----------------------|-------------------|-------------------------|---------------------------|---|
| Jnsuco                      | essful             | Ots Last 30           | days              |                         |                           |   |
| Auction 9 Va                | an Monster Auc     | tion                  |                   | Start: 12/12/2016 08:00 | End: 12/12/2016 12:41     | ^ |
| Vehicle                     |                    |                       |                   | Bid amount              | Final value               |   |
| Lot 1 - Mitsul<br>(DU62NXP) | bishi L200 Double  | Cab Di-D 4Work 4Wd    | 134Bhp [2010]     | £3,300 +VAT             | £4,350 +VAT               |   |
| Lot 3 - Peuge               | ot Partner 716 S 1 | .6 Hdi 92 Crew Van (N | X62VUO)           | £2,250 +VAT             | £3,450 +VAT               |   |
| Lot 5 - Ford T<br>(NL62EZX) | ransit T300 Shutt  | e Bus Medium Roof 9 S | Seater tdci 115ps | £2,250                  | £2,550<br>Reserve not met |   |

A list of all bids placed, grouped by auction, can also be found under 'Bidding history'.

My account

Secured lots Unsuccessful lots

**Bidding history** 

### Bidding history Last 30 days

| Auction 9 Van Monster Auction                  | Start: 12/12/2016 08:00 End: 12/12/2016 12:41 |
|------------------------------------------------|-----------------------------------------------|
| Lot 1 - Mitsubishi L200 Double Cab Di-D 4Wo    | rk 4Wd 134Bhp [2010] (DU62NXP)                |
| Bid amount                                     | Timestamp                                     |
| £3,300 +VAT                                    | 07/12/2016 08:11:00                           |
| £3,150+VAT                                     | 07/12/2016 08:10:52                           |
| Lot 2 - Peugeot Partner L1 850 S 1.6 HDI 92bh  | ıp Van (NX62ZMZ)                              |
| Lot 3 - Peugeot Partner 716 S 1.6 Hdi 92 Crew  | / Van (NX62VUO)                               |
| Lot 4 - Peugeot Partner 850 S 1.6 Hdi 92 Van ( | (NV62AOE)                                     |
| Lot 5 - Ford Transit T300 Shuttle Bus Medium   | Roof 9 Seater tdci 115ps (NL62EZX)            |

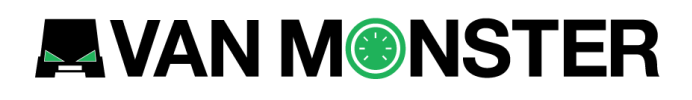

## **Auctions**

To see all current and upcoming auctions, visit the Auction page.

Auction

Upcoming auctions can be previewed shortly before they open and auctions that have closed can be viewed for up to 7 days after the closing date.

### Auctions

### Open and upcoming Auctions

### Auction 206 - Tipper Auction

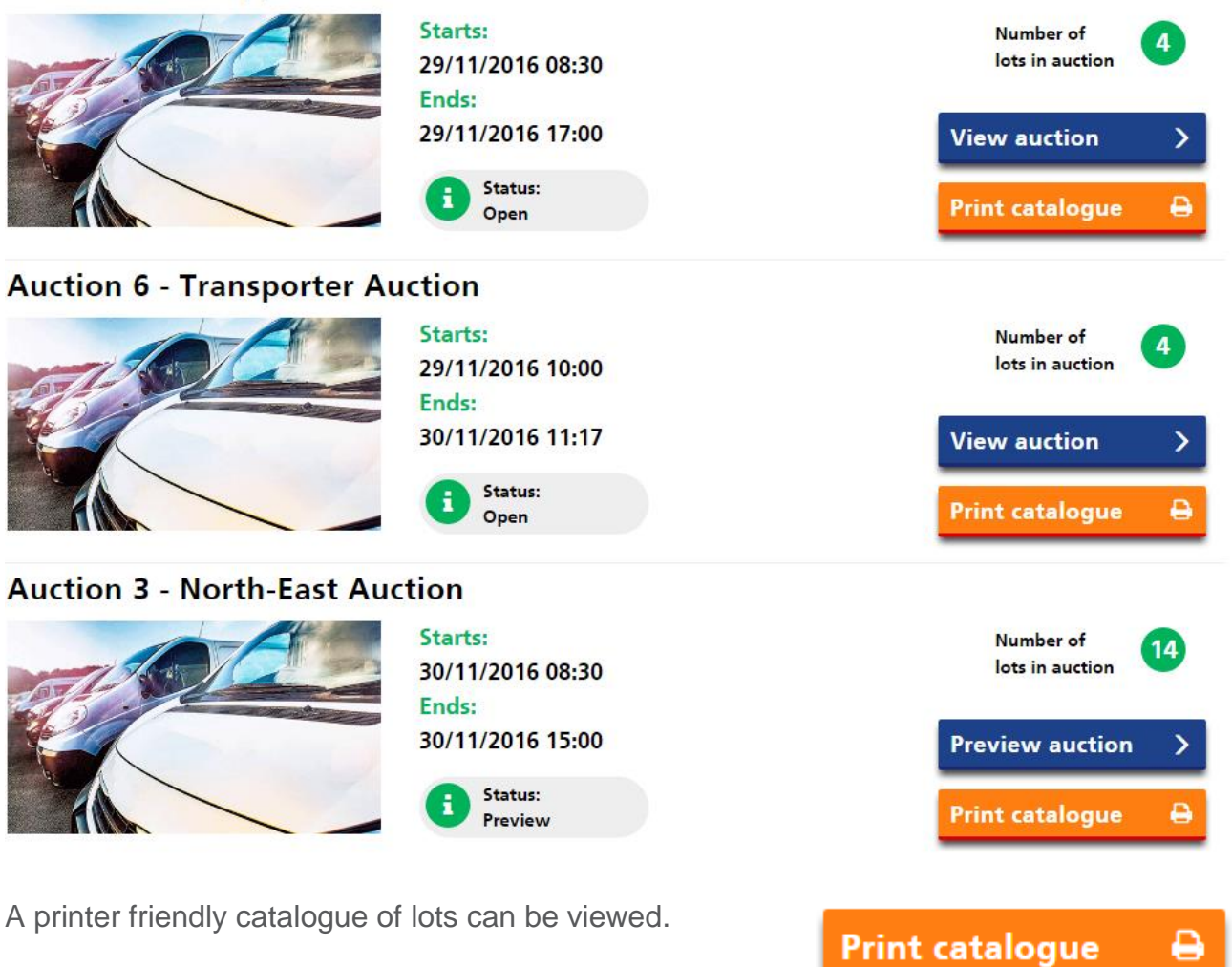

## **Previewing an auction**

Lots can be added to a watch list. This will add them to the 'Watch list' page and add them to the 'My auction' tab.

The 'My auction' tab allows you to build a list of just the lots that you are interested in.

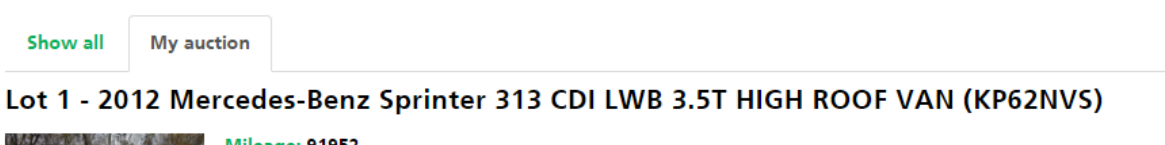

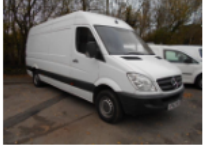

Mileage: 91952 Branch: Bristol Add to watch list View now

Lots can be viewed individually to show more information.

2012 Mercedes-Benz Sprinter 313 CDI LWB 3.5T HIGH ROOF VAN (KP62NVS)

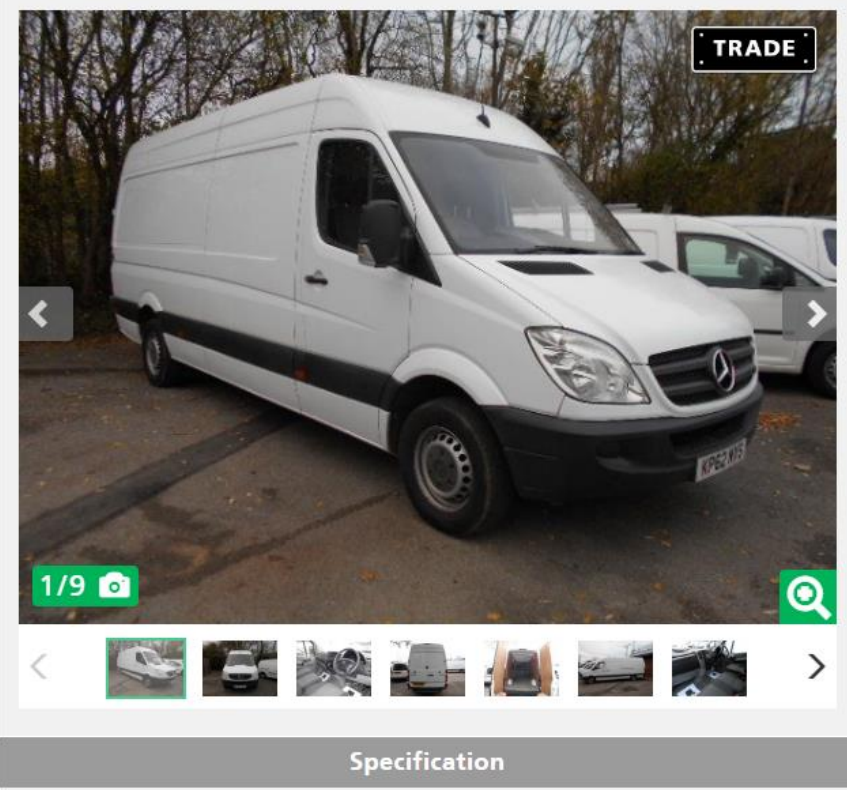

n/a 91952

34.50

Last service date

Engine size

Fuel type

### This auction starts

Wednesday 30 November 2016 at 08:30

### This auction ends

Wednesday 30 November 2016 at 15:00

MOT date

Mileage MPG combined n/a

2143

Diesel

Vehicle condition can be viewed in the form of photographs and a damage report.

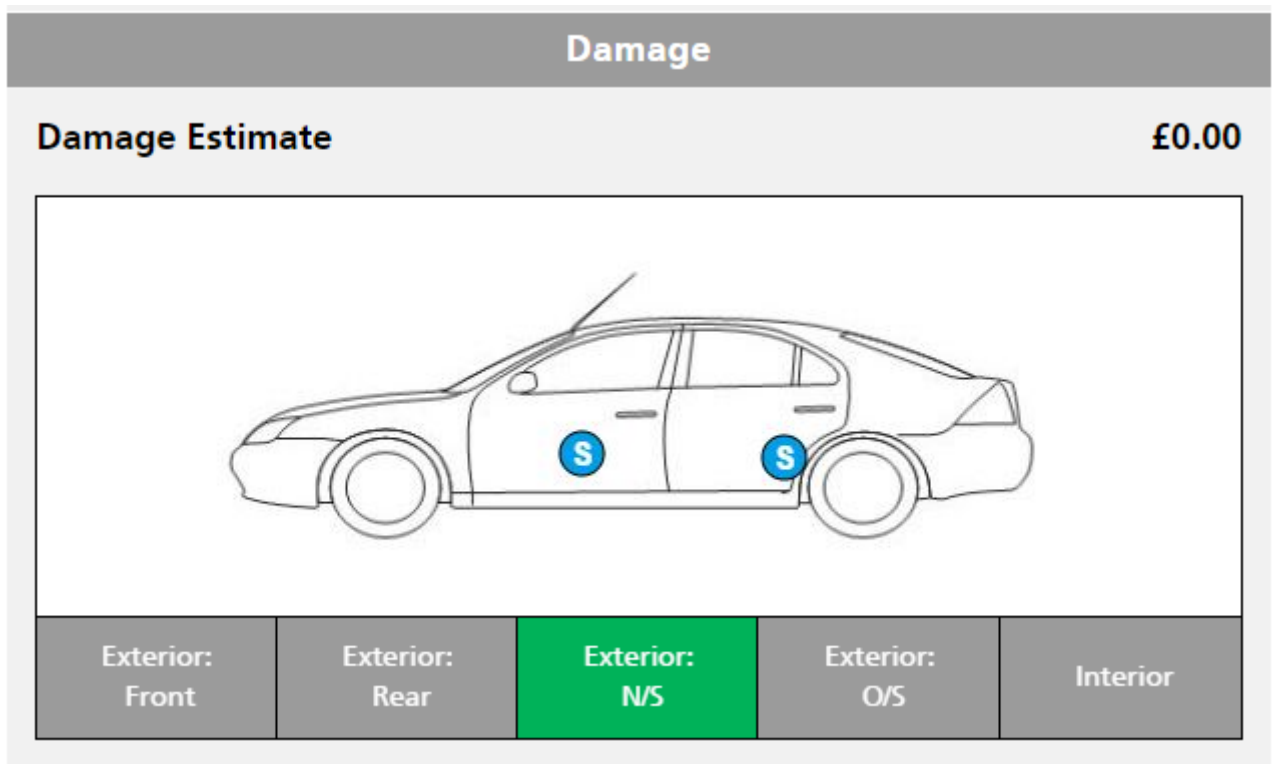

### Damage guide:

| Exterior: | Interior: | Glass:   |  |
|-----------|-----------|----------|--|
| Scratch S | Hole H    | Chipped  |  |
| Dent D    | Torn T    | Cracked  |  |
| Rust R    | Stain St  | Broken 😰 |  |

| Tyres |                 |
|-------|-----------------|
| N/S/F | Needs replacing |
| N/S/R | Needs replacing |
| O/S/F | Needs replacing |
| O/S/R | Needs replacing |

Τ.

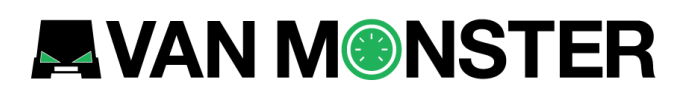

Details of the vehicles location can be found under the 'Branch details' section.

| Branch                                                                                                    | details                               |                                                                                             |
|----------------------------------------------------------------------------------------------------|---------------------------------------|---------------------------------------------------------------------------------------------|
| Van Monster Middlewich                                                                                                    |                                       |                                                                                             |
| Moulton Byley Cranage<br>Holmes Ch<br>Minsford Ast Middlewich<br>Mig Br<br>Google Map data ©2016 Google Terms of Use<br>01606 248 830<br>Mig enquiries@vanmonster.com | Brooks Lane<br>Middlewich<br>CW10 0JH |                                                                                             |
| Opening times                                                                                                    |                                       |                                                                                             |
|                                                                                                    |                                       |                                                                                             |
| Monday:                                                                                                    |                                       | 09:00 - 17:00                                                                               |
| Monday:<br>Tuesday:                                                                                                    |                                       | 09:00 - 17:00<br>09:00 - 17:00                                                              |
| Monday:<br>Tuesday:<br>Wednesday:                                                                                                    |                                       | 09:00 - 17:00<br>09:00 - 17:00<br>09:00 - 17:00                                             |
| Monday:<br>Tuesday:<br>Wednesday:<br>Thursday:                                                                                                    |                                       | 09:00 - 17:00<br>09:00 - 17:00<br>09:00 - 17:00<br>09:00 - 17:00                            |
| Monday:<br>Tuesday:<br>Wednesday:<br>Thursday:<br>Friday:                                                                                                    |                                       | 09:00 - 17:00<br>09:00 - 17:00<br>09:00 - 17:00<br>09:00 - 17:00<br>09:00 - 17:00           |
| Monday:<br>Tuesday:<br>Wednesday:<br>Thursday:<br>Friday:<br>Saturday:                                                                                                |                                       | 09:00 - 17:00<br>09:00 - 17:00<br>09:00 - 17:00<br>09:00 - 17:00<br>09:00 - 17:00<br>Closed |

A printer friendly version of the lot details can be printed.

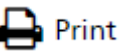

## **Bidding in an auction**

When an auction is open, the time remaining will appear at the top of the screen.

|    | ©Ti   | me ren | naining |
|----|-------|--------|---------|
| 0  | 2   0 | 5   1  | 7       |
| HF | RS M  | INS SI | ECS     |

Each lot will show the current bid, the buy it now price (if applicable) and a colour coded bid status. The statuses and colours are summarised below.

| You are not the highest bidder            |
|-------------------------------------------|
| You are the current highest bidder        |
| You are not currently bidding on this lot |

Clicking the bid button will allow you to enter your maximum bid. Your bid must be greater than or equal to the minimum bid shown.

| Your bid                                                                                                    | ×                                                                               |
|----------------------------------------------------------------------------------------------------|---------------------------------------------------------------------------------|
| Bids must be in multiples of <b>£100</b> .<br>All bids must be received by the end of the auction.<br>Please enter your bid (minimum bid is £1,000 +vAT) | Start price<br><b>£1,000</b> +VAT<br>You have placed no bids<br>Reserve not met |
| Maximum bid                                                                                                    |                                                                                 |
|                                                                                                    | Close Submit bid                                                                |

The system will place bids on your behalf up to the maximum bid value you have entered.

When your bid is processed you will be notified if it was successful or not.

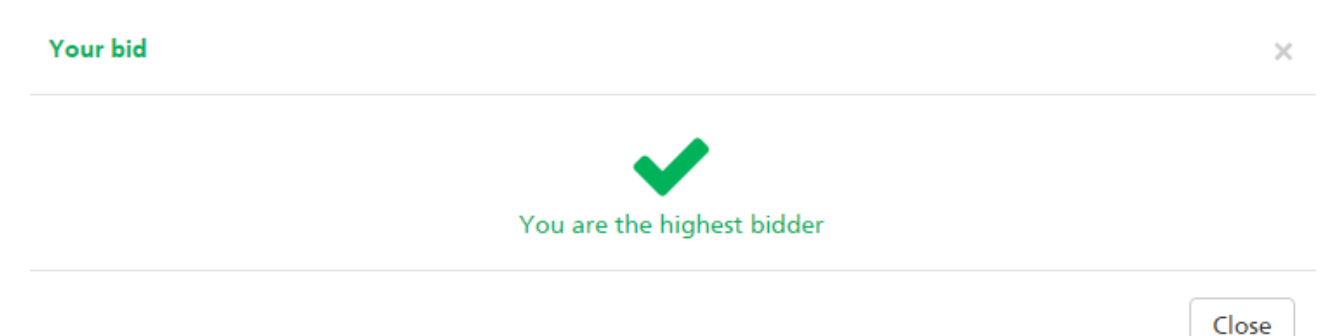

You can place bids on multiple lots at the same time using the bid sheet.

The bid sheet consists of the same tabs as the main page, allowing you to view all lots in the auction or just the lots that you are interested in.

Your bid sheet

Bids must be in multiples of **£100**. All bids must be received by the end of the auction.

| Sho | ow all    | My a | auction                                                                         |                                          |                                                              |
|-----|-----------|------|---------------------------------------------------------------------------------|------------------------------------------|--------------------------------------------------------------|
| Lot | Registrat | tion | Description                                                                     | Current bid                              | Your bid                                                     |
| 1   | NA12CT    | к    | Lot 1 - 2012 Ford Transit T350 MWB Tipper Single Cab Tdci<br>100Ps [Drw] Euro 5 | <b>£1,000</b> +VAT<br>Reserve not<br>met | Max<br>You have placed no bids                               |
| 2   | NA13PV    | x    | Lot 2 - 2013 Ford Transit T280 SWB Low Roof Van tdci 100ps                      | <b>£2,000</b> +VAT<br>Reserve met        | Max<br>Your maximum bid £2,100<br>You are the highest bidder |
| 3   | NJ62UW    | Ρ    | Lot 3 - 2012 Ford Transit T280 SWB Low Roof Van tdci 100ps                      | <b>£3,000</b> +VAT<br>Reserve met        | Max<br>You have placed no bids                               |

Close Submit bids

**Bid sheet** 

 $\times$ 

When placing multiple bids with the bid sheet, you will be notified of each bids success or failure in the relevant row.

| L LOT L - ZULZ FORG TRADSIT L35U WWWB LIDDER SINGLE CAD LOCI |                    |
|--------------------------------------------------------------|--------------------|
| 1 NA12CTK 100Ps [Drw] Furo 5 Please entr                     | enter a higher bid |
| met an                                                       | amount             |
| You have r                                                   | ve placed no bids  |

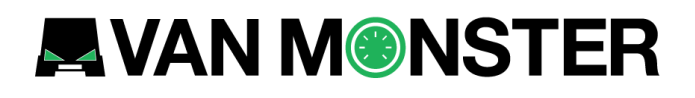

When a lot meets its reserve price, the bid button will change to 'On Sale'. The lot can still be bid on.

#### Lot 1 - 2014 Citroen Berlingo 1.6 Hdi 850Kg Lx 90Ps (ML14DXG)

|  | Mileage: 17336<br>Branch: Cannock<br>Add to watch list | Current bid<br><b>£4,200</b><br>+VAT<br>You are the highest bidder |
|--|--------------------------------------------------------|--------------------------------------------------------------------|
|  | View now >                                             | On Sale                                                            |

If a lot has a buy it now price, pressing the 'Buy it now' button will allow you to remove this vehicle from sale immediately.

#### Lot 4 - 2012 Mercedes-Benz Sprinter 313 CDI MWB 3.5t High Roof Van (KS12XFY)

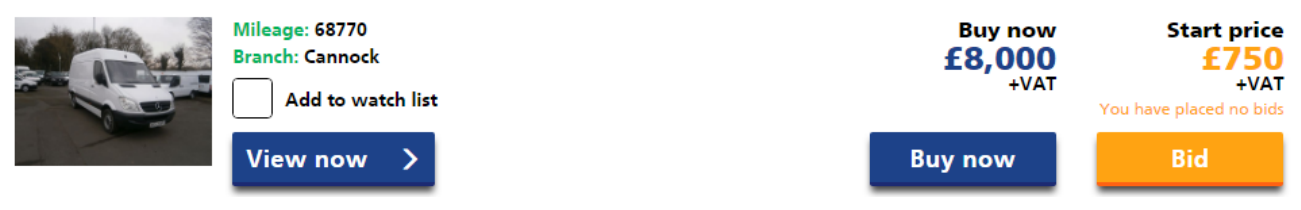

## **Extended bidding**

When an auction comes to an end it will be closed to new bidders.

If you have placed bids on a lot before the end of the auction, then the lot will still be open to bid on for you and anyone else who has done the same. This allows anyone who has shown interest in the lot to place their final bids.

#### Lot 1 - 2012 Mercedes-Benz Sprinter 313 CDI LWB 3.5T HIGH ROOF VAN (KP62NVS)

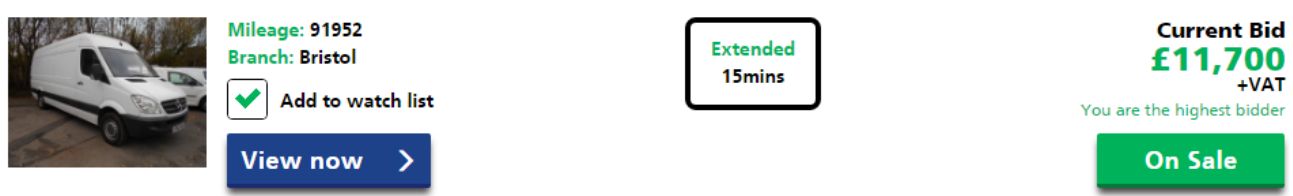

The time remaining on the lot will be shown. The lot will show as 'Closing' when there is 30 seconds remaining. After a period of inactivity, the lot will close.

### Lot 1 - 2012 Mercedes-Benz Sprinter 313 CDI LWB 3.5T HIGH ROOF VAN (KP62NVS)

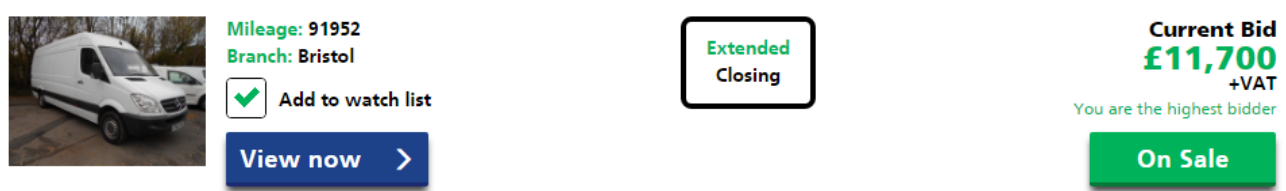

If you are not eligible for extended bidding on a lot, then it will show as closed.

### Lot 2 - 2013 Peugeot Partner 716 S 1.6 Hdi 92 Crew Van (NX13OWK)

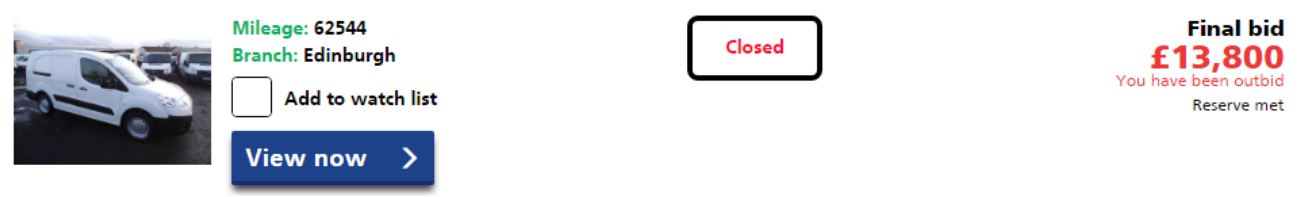

The bid sheet is unavailable during the extended bidding period, but the 'My auction' tab is available.

When an auction ends you will be sent an email with details of the auction, including any lots that you were the highest bidder on and details of the next steps.

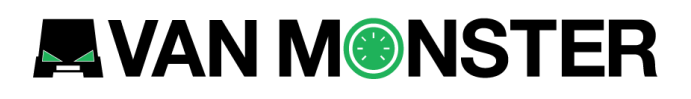

### Watch list

The watch list organises lots by auction and is a convenient way to view lots that you are interested in from different auctions in one place.

### **Auction 6 - Transporter Auction**

Go to auction >

Cheap Volkswagen Transporters

#### Open (ends 30/11/2016 11:17:00)

#### Lot 1 - 2013 Volkswagen Transporter T30 2.0 Tdi 102Ps Van T-SPORTER LWB (DN13PXZ)

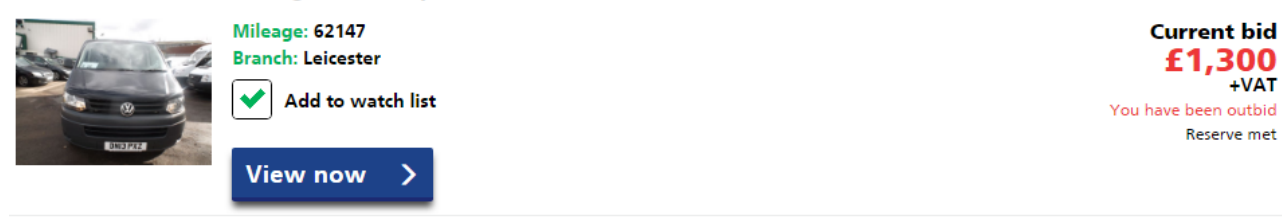

### Lot 2 - 2012 Volkswagen Transporter T28 SWB 2.0 TDI 102ps Van (DU62THG)

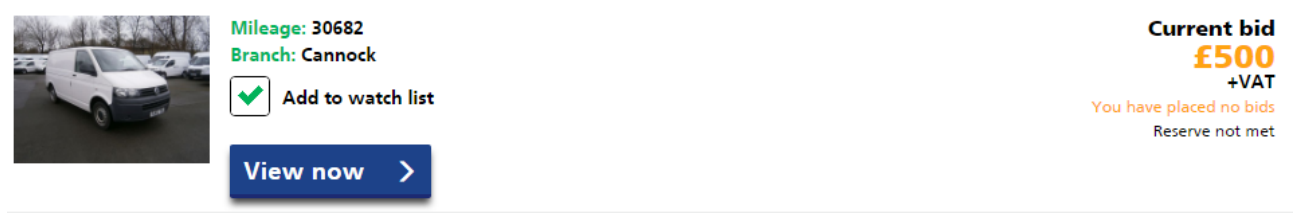

The watch list is not live so if the auction is still open the current bid will not update.

If an auction is closed, then the final bid will be shown and a status dependent on if you were the highest bidder or not.

Lots can be removed from the watch list by unchecking the checkbox.